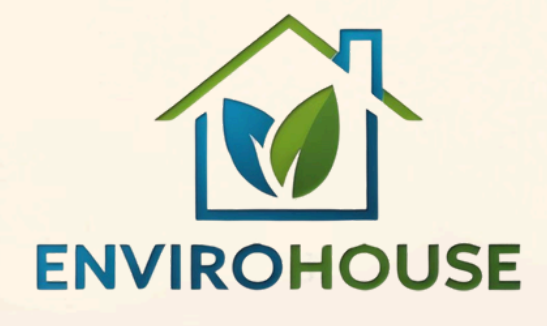

## Digitálny svet krok za krokom Úvod do práce s počítačom

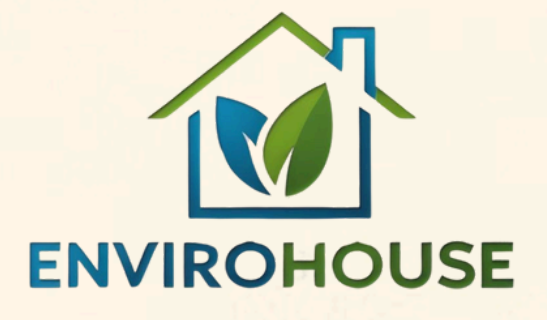

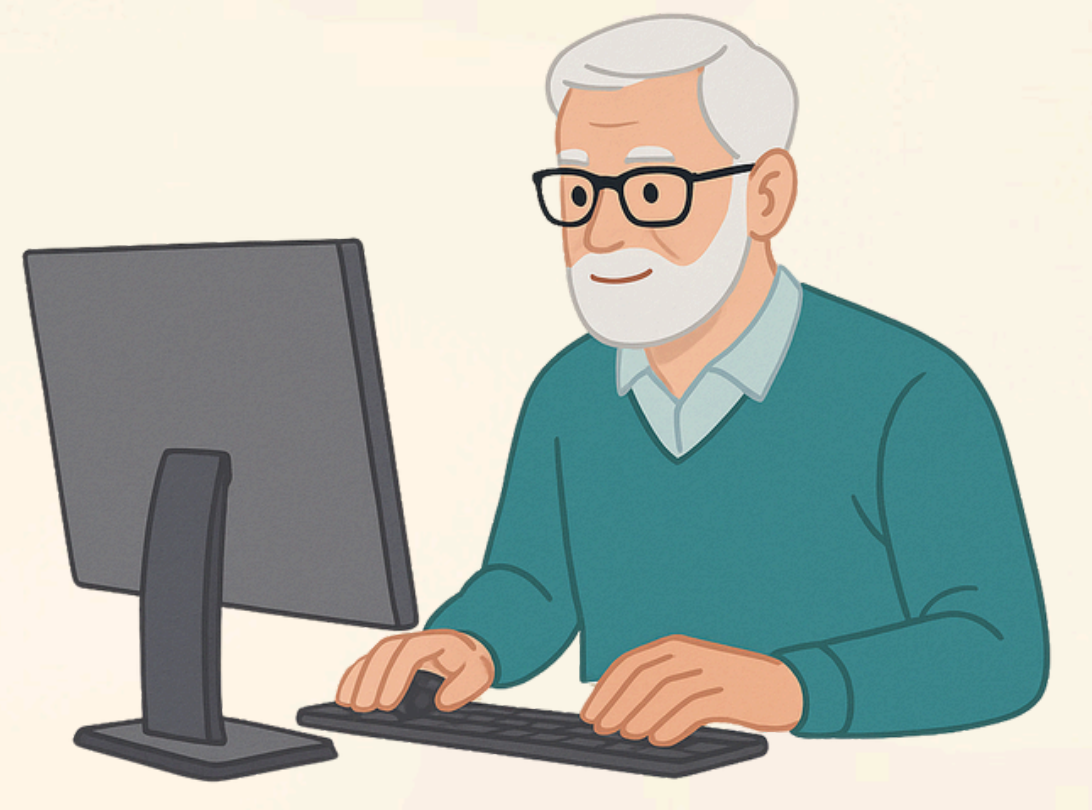

### envirohouse.sk info@envirohouse.sk

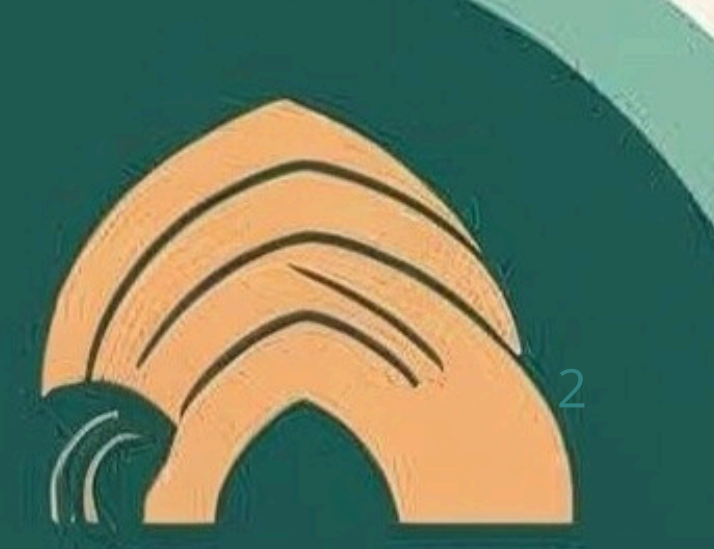

### Milí čitatelia,

táto brožúra vznikla ako súčasť nášho vzdelávacieho programu zameraného na rozvoj digitálnych zručností u znevýhodnených skupín obyvateľstva. Veríme, že prístup k základným digitálnym nástrojom a internetu je dnes rovnako dôležitý ako čítanie a písanie.

Naša organizácia sa dlhodobo venuje podpore tých, ktorí čelia rôznym prekážkam – či už sociálnym, ekonomickým alebo technologickým. Vďaka tejto príručke sa naučíte ovládať počítač a získate sebavedomie potrebné na ďalšie učenie a využívanie technológií vo svoj prospech.

S úctou team Envirohouse.

### O projekte

Projekt Digitálny svet krok za krokom je iniciatíva našej organizácie zameraná na zvyšovanie počítačovej gramotnosti u:

- seniorov
- ľudí so základným vzdelaním
- príslušníkov MRK
- ľudí dlhodobo nezamestnaných

#### **Ciele projektu:**

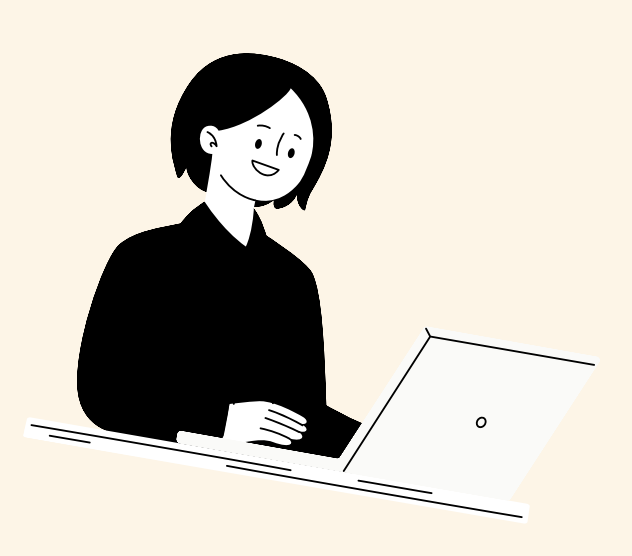

- odstrániť digitálne bariéry
- zlepšiť uplatniteľnosť na trhu práce
- zvýšiť schopnosť samostatne komunikovať s úradmi a službami online

### Metóda práce:

Skupinové a individuálne školenia, praktické cvičenia, podpora tutorov a následná práca s brožúrou.

### Obsah

- 4.Počítač čo to je a ako funguje
- 5. Základné časti (monitor, klávesnica, myš, USB...)
- 6. Zapnutie počítača, práca s myšou
- 7. Klávesnica základy písania
- 8. Pracovná plocha a ponuka Štart
- 9. Otvorenie dokumentu a uloženie
- 10.Formátovanie textu (veľkosť, typ písma, odstavce)
- 11.Priečinky, súbory a organizácia práce

12. Internet – vyhľadávanie, bezpečné surfovanie

13.Založenie e-mailu, posielanie príloh

### Počítač – čo to je a ako funguje

Počítač je nástroj, ktorý nám pomáha písať, vyhľadávať informácie, komunikovať s blízkymi či vybavovať úradné záležitosti.

Jeho základom je hardvér (fyzické časti – napr. obrazovka, klávesnica) a softvér (programy, ktoré spúšťame – napr. Word, internet).

V dnešnej dobe používame aj notebooky, tablety a smartfóny – princíp ovládania je však podobný.

> "Počítač nie je len drahá krabica – je to váš každodenný pomocník."

### Základné časti (monitor, klávesnica, myš, )

Každý počítač sa skladá z niekoľkých základných častí, ktoré spolu vytvárajú funkčný systém. Ak spoznáte ich názvy a účel, budete sa vedieť lepšie orientovať pri práci s technikou.

### 📕 Monitor (obrazovka)

Zobrazuje všetko, čo sa na počítači deje – texty, obrázky, videá aj internetové stránky.

### 📟 Klávesnica

Slúži na písanie textov, zadávanie príkazov a ovládanie počítača pomocou jednotlivých klávesov.

### 👕 Myš

Pohybuje kurzorom (šípkou) po obrazovke a umožňuje výber, otváranie či presúvanie súborov.

### 💾 Počítačová skrinka (pri stolovom PC)

Je to "mozog" počítača – ukrýva všetky dôležité súčiastky a umožňuje spúšťanie programov.

### Zapnutie počítača, práca s myšou

Počítač zapneme stlačením tlačidla so symbolom "I". Po spustení sa na obrazovke objaví pracovná plocha. K ovládaniu počítača používame najčastejšie myš

### Zapnutie/vypnutie počítača

Tlačidlo sa nachádza zvyčajne na prednej strane skrinky alebo vedľa klávesnice na notebooku.

### Kurzor (šípka na obrazovke)

Ukazuje, kde sa nachádzate – môžete ním klikať, vyberať a otvárať.

### Ľavé tlačidlo myši

Používa sa na výber alebo otvorenie programu – tzv. kliknutie.

### Dvojklik

Rýchly dvojitý klik otvorí súbor alebo zložku.

**Pravé tlačidlo myši** Zobrazí ďalšiu ponuku možností – napríklad "Kopírovať" alebo "Premenovať". 8

### Klávesnica – základy písania

Klávesnica je ako písací stroj – zadávame cez ňu písmená, čísla, znaky a ovládacie príkazy. Ak si osvojíte základné klávesy, zvládnete napísať poznámku, e-mail či list.

#### Písmená a čísla

Enter

Sú usporiadané v strede (písmená) a hore (čísla).

#### Enter

Presunie kurzor na nový riadok alebo potvrdí zadaný príkaz.

#### Backspace

Vymaže znak vľavo od kurzora – ako "guma".

#### Shift

Používa sa na písanie veľkých písmen alebo symbolov

(napr. @).

shift

#### Medzerník

Veľké dlhé tlačidlo – vkladá medzeru medzi slovami.

## Pracovná plocha a ponuka Štart

Pracovná plocha je hlavná obrazovka po zapnutí počítača – ako "stôl", na ktorom sú rozložené programy a súbory. V ľavom dolnom rohu je ponuka Štart, odkiaľ otvoríte všetko, čo počítač obsahuje.

#### Ikony

Malé obrázky – skratky k súborom, programom a nastaveniam.

#### Koš

Tu sa ukladajú zmazané súbory – môžete ich obnoviť alebo trvalo vymazať.

### Ponuka Štart

Po kliknutí zobrazí zoznam programov, dokumentov a nastavení.

### Tlačidlo Vypnúť

Nachádza sa tiež v ponuke Štart – bezpečne vypne počítač.

### Otvorenie dokumentu a uloženie

V dokumentoch môžeme písať texty – listy, poznámky, zoznamy. Najskôr otvoríme textový editor (napr. WordPad), napíšeme vetu a uložíme dokument.

### **Otvorenie WordPad (alebo Word)**

V ponuke Štart alebo na ploche klikneme na ikonku textového editora.

#### Napísanie textu

Kurzormi napíšeme napríklad: "Toto je môj prvý dokument."

#### Uložiť ako…

Zvolíme názov dokumentu (napr. "zoznam") a miesto (napr. Plocha).

### Prípona súboru (.doc alebo .txt)

Určuje, aký typ dokumentu sme vytvorili.

# Formátovanie textu (veľkosť, typ písma, odstavce)

Ak chceme, aby náš text vyzeral lepšie, môžeme ho naformátovať – upraviť písmo, farbu či veľkosť. Tieto úpravy sa robia pomocou lišty nad textom.

### Tučné písmo (B)

Zvýrazní dôležité slová.

### Kurzíva (l)

Používa sa na citáty alebo cudzie slová.

### Veľkosť písma

Napíšte titulok väčším písmom ako bežný text.

### Zarovnanie

Text sa môže zaradiť naľavo, na stred alebo napravo.

### Priečinky, súbory a organizácia práce

Dokumenty sa ukladajú do priečinkov – podobne ako papierové zložky v skrinke. Vďaka tomu máme vo veciach poriadok a vieme ich rýchlo nájsť.

### Súbor

Každý napísaný text alebo obrázok sa uloží ako súbor.

### Priečinok

Súbor môžeme presunúť do priečinka s názvom (napr. "Dôležité").

### Vytvoriť nový priečinok

Na ploche klikneme pravým tlačidlom a vyberieme "Nový  $\rightarrow$  Priečinok". 

### **USB** kľúč

Prenosné zariadenie na kopírovanie a zálohovanie súborov.

### Internet – vyhľadávanie, bezpečné surfovanie

Internet je obrovská sieť informácií. Využívame ho na čítanie správ, recepty, cestovné poriadky aj komunikáciu. Potrebujeme však vedieť vyhľadávať bezpečne.

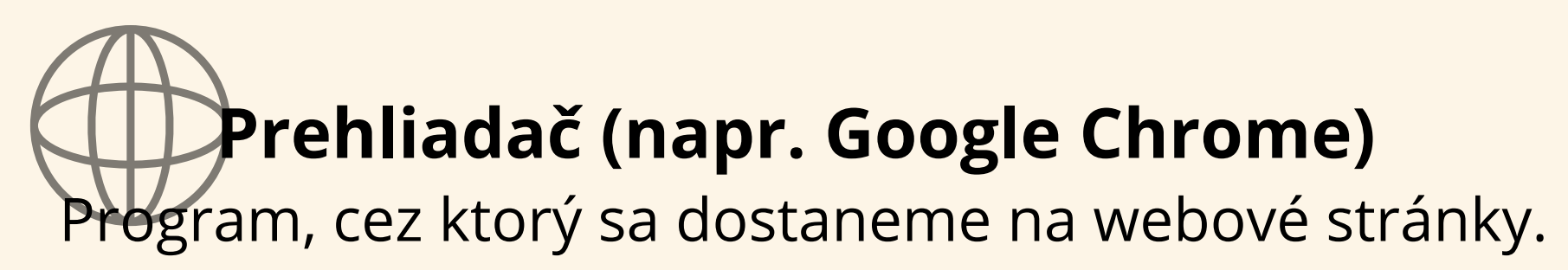

### Vyhľadávač (Google)

Do riadka napíšeme, čo hľadáme, napr. "predpoveď počasia Zvolen".

### Odkaz / link

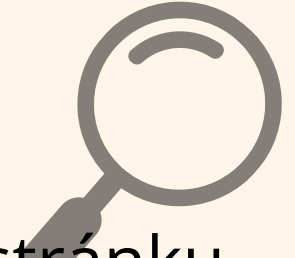

Kliknutím na modrý text sa dostaneme na stránku.

### Bezpečnosť

Stránky začínajúce https:// sú bezpečnejšie. Pozor na reklamy a falošné ponuky.

### Založenie e-mailu, posielanie príloh

E-mail je elektronická pošta. Vďaka nemu môžeme rýchlo a zadarmo posielať správy, dokumenty aj fotografie – kdekoľvek na svete.

#### Vytvorenie účtu (napr. na Gmail.com)

Zadáme meno, heslo, potvrdíme telefón.

#### Napísanie správy

Vyplníme: komu, predmet, text a klikneme "Odoslať".

#### Príloha

Klikneme na ikonku kancelárskej sponky 📎 a vyberieme súbor na odoslanie.

### Odpoveď alebo preposlanie

Klikneme na "Odpovedať" alebo "Preposlať" – nemusíme písať všetko znova.

### Zvládli ste prvé kroky – výborne!

Teraz je čas pokračovať. Počítač je ako nástroj: čím častejšie ho používame, tým istejšie sa v ňom pohybujeme. Dôležité je nebáť sa, klásť otázky a trénovať.

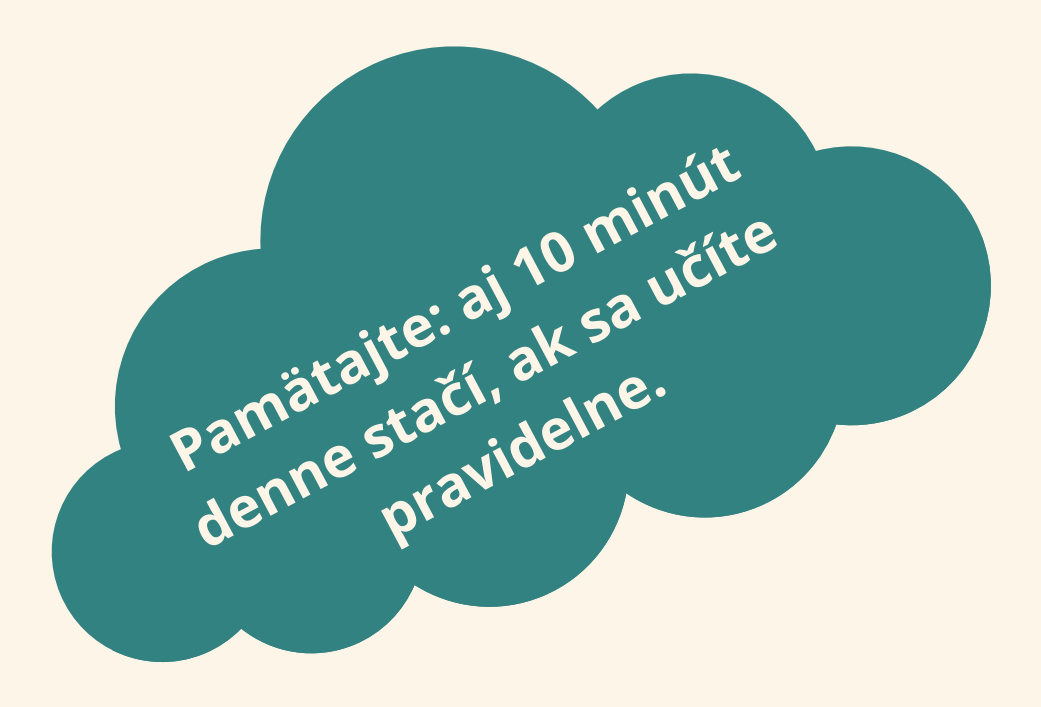